# 平安银行(企业户)签约绑定操作指引

1. 在 IE 浏览器输入平安银行网址 http://bank.pingan.com/,点击【企业网银登录】。

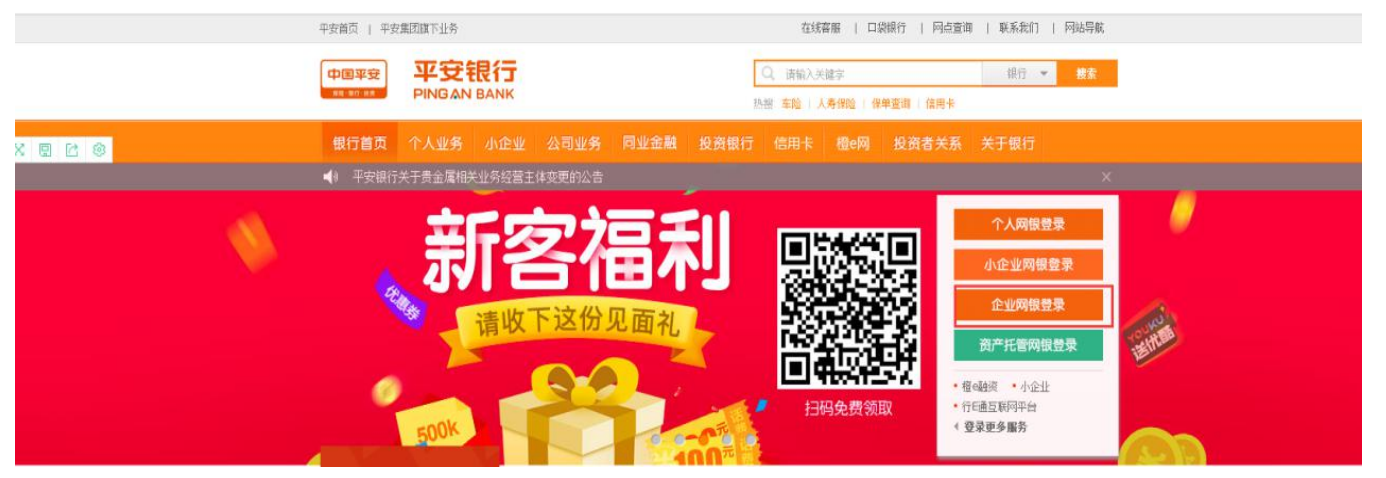

2. 插入管理员 U 盾点击【企业用户登录】,输入管理员网银用户名、密码及验证码,点击【立即登录】。

| <b>主业用户登录</b>                                | <b>阿</b> 业用户登录                                                       | 快速查询区               |
|----------------------------------------------|----------------------------------------------------------------------|---------------------|
| 用户名:                                         | ]                                                                    |                     |
| 登录密码:                                        | <u>ن</u>                                                             | -                   |
| 验证码:                                         | 69FJ                                                                 | C Tri-2*            |
| <b>3                                    </b> | 站或电子邮件中的网页链接登录网上银行<br>密码,请于次日重新登录或到开户行申;<br>名严格区分大小写,请您输入正确的用)<br>张。 | 行。<br>青重置密码。<br>户名。 |

| 首页     | 查询中心                | 付款业务 | 融资业务                                                                   | 交易授权                                                                                                    | 客户服务                                                                        |                  |                          |                                                 |                    |                     |
|--------|---------------------|------|------------------------------------------------------------------------|----------------------------------------------------------------------------------------------------|-----------------------------------------------------------------------------|------------------|--------------------------|-------------------------------------------------|--------------------|---------------------|
|        |                     | 功能介绍 | 收款人名册维护                                                                | 公司金卫士                                                                                                    | 企业内部维护 -                                                                    | 其他服              | 务                        | 转账手续费套餐                                         | Kite               |                     |
| ⊊户服务 > | 功能介绍                |      |                                                                        |                                                                                                    | 功能介绍<br>操作员维护                                                               |                  |                          |                                                 |                    | 🍟 相关温馨帮B            |
| 功能     | <b>介绍</b><br>Unctio |      | <b>全业内部维护</b><br>企业网報管理员司<br>管理模式,包括握<br>置、账户分组、固<br>模块,实现了操作<br>公司全卫十 | 「通过此功能自行定<br>キ作员维护、授权模<br>同定收款人维护及企<br>=员+业务功能+账号                                                                                                    | 授权维护<br>账户权限设置<br>固定收款人维护<br>银企对账服务申请<br>减户维护<br>证书模式管理<br>内部维护复核<br>内部维护查询 | 》<br>可<br>。<br>款 | ★名册<br>通过此<br>当您需<br>人名册 | <b>計维护</b><br>比功能对常用的收蒙<br>需要转账时,无需重<br>时中选择即可。 | └账户信息进行<br>重新录入收款账 | 新增、删除和修<br>;户信息,只需在 |
| -      | -                   |      | "公司金卫士"不                                                               | 忆提供了账户余额     和     中     金額     市     市 | 账户分组<br>账户别名修改                                                              | 可                | 通过此                      | L功能进行个人设置                                       | 程 <b>,</b> 用户信息查   | 词,用户资<br>·***       |
| ~~     |                     |      | 定進知,更增加了<br>信自想醒等全新过                                                   | 账户亲额受动汇忌<br>h能。同时还并通了                                                                                                    | 修改企业信息                                                                      | 維久               | 炉,用                      | 日尸峦峭惨似,证于                                       | 5更新,常用甲            | 「请表「転等              |

### 客户服务 > 企业内部维护 > 操作员维护

| <ul> <li>○ 114372 2000119336@72 2000119336@72 录入复核 3</li> <li>○ 114373 2000119336@73 2000119336@73 录入复核管理 3</li> </ul> | 选择 | 编号     | 阿银登录名         | 姓名            | 操作权限     | 单笔限额 | 日累计限额 | 状态 |
|----------------------------------------------------------------------------------------------------|----|--------|---------------|---------------|----------|------|-------|----|
| ○ 114373 2000119336@73 2000119336@73 录入复核管理 〕                                                                          | 0  | 114372 | 2000119336@72 | 2000119336@72 | 录入,复核    |      |       | 正常 |
|                                                                                                    | 0  | 114373 | 2000119336@73 | 2000119336@73 | 录入,复核,管理 |      |       | 正常 |

🝟 相关温馨帮助

### 可分配业务列表

| <ul> <li>□ 查询中心</li> <li>□ 目 付款业务</li> </ul> |   |      |  |
|----------------------------------------------|---|------|--|
| 🛄 🗔 支付结算                                     |   |      |  |
| 😁 🗌 代收付                                      |   |      |  |
| 电子商务                                         |   |      |  |
| 😑 🔳 交易资金监管                                   |   |      |  |
| 口入金                                          |   |      |  |
| 口出金                                          |   |      |  |
| □ 会员账户查询                                     | 3 |      |  |
| 😑 🗹 合约管理                                     |   |      |  |
| ☑ 签约                                         |   |      |  |
| ✓ 解約                                         |   |      |  |
| 📪 🗔 网上繳费                                     |   |      |  |
| 😅 🗔 平安易扣                                     |   |      |  |
| 🚦 🗔 票据业务                                     |   |      |  |
| 🖽 🗌 投资理财                                     |   |      |  |
| 📫 🔲 国际业务                                     |   |      |  |
| 📪 🖂 翻资业务                                     |   |      |  |
| 🛄 🗔 交易授权                                     |   |      |  |
| 55 🖂 客户服务                                    |   |      |  |
| 📪 🗌 供应链金融                                    |   |      |  |
|                                              |   | 提交返回 |  |

## 点击【内部维护复核】进行合同管理维护复核。

| 首页 查询中4          | 6 付款业务           | 現金管理                        | 票据业务      | 投资理财                                          | 国际业务 | 融资业务   | 交易授权    | 客户服务           |
|------------------|------------------|-----------------------------|-----------|-----------------------------------------------|------|--------|---------|----------------|
| 功能介绍 收款          | 人名册维护            | 付款人名册维护                     | 公司金卫士     | 企业内部维护 -                                      | 其他服  | 务 手机银行 | 转账手续费套餐 | 在线客服           |
| □服务 〉 企业内部维护     | 户 > 内部維护复核       |                             |           | 功能介绍<br>操作员维护                                 |      |        |         | <b>誉</b> 相关温馨帮 |
| 流水号              | 提交人              |                             | 提交时间      | 授权维护<br>账户权限设置<br>固定收款人维护                     | •    |        | 动作类型    | 状态             |
| 500 M            | 管理员模式下,企         | 业管理员提交的待复                   | 夏核企业内部维护( | 银企对账服务申请<br>减户维护<br>证书模式管理<br>内部维护复核          | j.   |        |         |                |
|                  |                  |                             |           | 内部維护查询<br>账户分组<br>账户别名修改<br>修改企业信息<br>交易所账户管理 |      |        | 页面      | 명:CB10062000   |
| 客户服务 > 全亚内       | 1至1429° > 内田1431 | -ge                         |           | 内部維护查询<br>账户分组<br>账户别名修改<br>修改企业信息<br>交易所账户管理 |      |        | 页面      | 동 : CB10062000 |
| 客户服务 > 全运力<br>篇本 |                  | ₩ <u>₩</u> ₩<br><b>業</b> 交人 |           | 内部維护查询<br>账户分組<br>账户别名修改<br>修改企业信息<br>交易所账户管理 |      | 维护类别   | 页面      | 号 : CB10062000 |

| 11户基本信息 |        |               |          |       |               |       |
|---------|--------|---------------|----------|-------|---------------|-------|
|         | 阿根登录名  | 2000119009@10 |          | 用户名称  | 2000119009@10 |       |
|         | 用户权限   | 羽建, 人祭        |          | 授权组制  | 0             |       |
|         | 手机号码   |               |          | 电子邮件  |               |       |
|         | 88(7)  |               |          | 职位    |               |       |
|         | 单地现象   |               |          | 日累計開設 |               |       |
| 用户账号列表  |        |               |          |       |               |       |
| 库号      | ,      | <b>k</b> 9    | 户名       | 道种    | 类型            | 账户权得  |
| 1       | 110141 | 70543000      | 合约管理测试18 | 人民而   | 全亚活期          | 查询 转转 |
| 用户业务列表  |        |               |          |       |               |       |
|         |        |               | 业务名称     |       |               |       |
| 目付款业务   |        |               |          |       |               |       |
| - 交易资;  | 全部哲    |               |          |       |               |       |
| 88      | 约管理    |               |          |       |               |       |
|         | 鉴约     |               |          |       |               |       |
|         |        |               |          |       |               |       |

3. 插入操作员 U 盾点击【企业用户登录】,输入操作员网银用户名、密码及验证码,点击【立即登录】。

| 用户名:    | ]    |        |
|---------|------|--------|
| 登录密码: [ | ۵ (  |        |
| 验证码:    | 69FJ | ● 立即登录 |
|         |      |        |

点击"付款业务"--"银商结算通"--"合约管理",点击"浙江阿特多多知识产权交易中心"签约。

| 首页 查询中心 付款业务 智富账户         | 票据业务                 | 投資理财 国际业 | 济 🛃 | 资业务 | Ż   | 易授权  | 客户服务     | 費信认证          |       |
|---------------------------|----------------------|----------|-----|-----|-----|------|----------|---------------|-------|
| 功能介绍支付结算 代收付 电子商务         | 被商结算通                | • 网上税费支付 | 移动收 | 款   | 备付金 |      |          |               |       |
| 付款业务 > 交易资金监管 > 合约管理 > 签约 | 功能介绍<br>入金           |          |     |     |     |      |          | Ť             | 相关温馨帮 |
| 可签约交易所列表                  | 出金<br>会员账户查询<br>合约管理 | 1 200    | -la | 5.6 | 78  | 9 10 | 0 第2页/世1 | 4页 总计275笔 转到笔 | 5 6   |
| 交易市场名称                    |                      | 解约       |     | ~ ~ |     | 0 10 | 操作       | TX APPENDENCE | ~     |
| 江苏结算(江苏省文化产权交易序           | 所有限公司)               |          |     |     |     |      | 签约       |               |       |
| 江苏结算(长江国际商品现货交            | を易平台)                |          |     |     |     |      | 签约       |               |       |
| 南方释贵金属交易所                 |                      |          |     |     |     |      | 签约       |               |       |
| 辽宁联合商品交易中心                | >                    |          |     |     |     |      | 签约       |               |       |
| 江苏小澍交易中心                  |                      |          |     |     |     |      | 签约       |               |       |
| 浙江同特多多知识产权交               | 易中心                  |          |     |     |     |      | 盔约       |               |       |
| 华夏文化艺术品交易所                | 6                    |          |     |     |     |      | 签约       |               |       |
| 中国艺交所邮币卡交易中               | ٥Ú                   |          |     |     |     |      | 签约       |               |       |
| · 미박수준스로박수미수 8            | 14.2.                |          |     |     |     |      | with     |               |       |

中國平安 中國平安 PINGAN BANK 企业网上银行

<

2018-01-11 15:26 进入橙e网 | 网站地图 | 退出

|                                                                       | 付款业务                                                                                                    | 智富账户                                                                                         | 9 票据业务                                     | 投资理财                                                    | 国际业务                                                              | 融贡业务                                                         | 交易授权                                | 客户服务                       | 微信认证                                    |                          |
|-----------------------------------------------------------------------|----------------------------------------------------------------------------------------------------|----------------------------------------------------------------------------------------------|--------------------------------------------|---------------------------------------------------------|-------------------------------------------------------------------|--------------------------------------------------------------|-------------------------------------|----------------------------|-----------------------------------------|--------------------------|
| 功能介绍                                                                  | 支付结算                                                                                                    | 代收付 目                                                                                        | 电子商务 银门                                    | 商结算通・                                                   | 网上税费支付                                                            | 橙e收款                                                         | 备付金                                 |                            |                                         |                          |
| 款业务 > 银商                                                              | 商结算通 > 合:                                                                                                    | 约管理 > <mark>签约</mark>                                                                        | 5                                          |                                                         |                                                                   |                                                              |                                     |                            | 返回首页                                    | 🝟 相关温馨帮助                 |
| 交易所签约信                                                                | 息录入                                                                                                    |                                                                                              |                                            |                                                         |                                                                   |                                                              |                                     |                            |                                         |                          |
|                                                                       |                                                                                                    |                                                                                              | 交易市场                                       | 名称:浙江阿                                                  | 特多多知识产权                                                           | 交易中心                                                         |                                     |                            |                                         |                          |
|                                                                       |                                                                                                    |                                                                                              | 企业                                         | 名称:                                                     |                                                                   |                                                              |                                     |                            |                                         |                          |
|                                                                       |                                                                                                    |                                                                                              | 证件                                         | 举型:统一社                                                  | 会信用代码                                                             |                                                              |                                     |                            |                                         |                          |
|                                                                       |                                                                                                    |                                                                                              | 证供                                         |                                                         | 100M                                                              | 1                                                            |                                     |                            |                                         |                          |
|                                                                       |                                                                                                    |                                                                                              | * 스믐                                       | 47起・                                                    | TOOMA                                                             | 1                                                            |                                     |                            |                                         |                          |
|                                                                       |                                                                                                    |                                                                                              | × 依约                                       | IGES · 11016                                            | 450                                                               |                                                              | ·朱书泽同长 -5                           |                            |                                         |                          |
|                                                                       |                                                                                                    |                                                                                              | 22250                                      | ×~ 11010                                                | 14.52                                                             |                                                              | 7251年286 9                          |                            |                                         |                          |
|                                                                       |                                                                                                    |                                                                                              | <b> </b>                                   | HY                                                      |                                                                   |                                                              |                                     |                            |                                         |                          |
|                                                                       |                                                                                                    |                                                                                              | 签约账号                                       | P4:                                                     | 止 后来                                                              | ar l                                                         |                                     |                            |                                         |                          |
| <b>中國半安</b>                                                           | 平安银                                                                                                    | 行企业                                                                                          | 签约账号                                       | ₩¥:                                                     | 步重置                                                               | 返                                                            | <b>a</b>                            | 2012-01-1                  | 1 15-26 社力援                             |                          |
| 中國東致                                                                  | 平安银<br>PING ANBA                                                                                                    | 行<br>NK 企业                                                                                   | 签约账号<br>网上银行                               | P3:                                                     | 步 重告                                                              | ž<br>ž                                                       | 回                                   | 2018-01-1<br>2018-01-1     | 1 15:26 进入檀<br>冬 創造11证                  | •网   网站地图                |
| (100005)<br>查询中<br>功能介                                                | <b>平安银</b><br>PIND AN BA<br>の<br>付款<br>名 支付館                                                                                                    | 行<br>企业<br>1<br>1<br>1<br>2<br>1<br>1<br>1<br>1<br>1<br>1<br>1<br>1<br>1<br>1<br>1<br>1<br>1 | 签约账号<br>网上银行<br><sup>家账户 亲援1</sup><br>电子商务 | <b>戸名:</b><br>下一                                        | 步 重告                                                              | 表 融资业<br>支付 檀·•收                                             | 回<br>养 交易授<br>款 晉付金                 | 2018-01-1<br>权容户服          | 1 15:26 进入橿<br>券 徽信认证                   | •网   网站地图                |
| 中四甲至<br>查询中<br>功能介i<br>行款业务                                           | <b>平安银</b><br>PHING AN BA<br>4<br>名 支付結<br>7 銀筒諸算画                                                                                                    | 行<br>於<br>上秀<br>译<br>正<br>次<br>小<br>代<br>收付                                                  | 签约账号<br>网上银行<br>■ 账户 票 概1<br>电子商务 ●        | 尸当:<br>下−<br>長<br>長<br>長<br>気                           | 步 重告<br>理财 国际业<br>— 网上税要                                          | 资<br>务 融资业<br>友付 檀e收                                         | 回<br>券 <u>交易親</u><br>款 音付金          | 2018-01-1<br><b>贝 客户</b> 赈 | 1 15:26 进入檀<br><del>劳 徵信认证</del><br>返回首 | •网   网站地图  <br>页 🎽 相关温馨# |
| <b>①</b> 回甲型<br>查询中<br>功能介                                            | 平安報<br>PINGANBA<br>公 付款<br>绍 支付結<br>> 報商諸算通<br>≪約信息确认                                                                                                    | 行<br>企业[<br>注务 227<br>算 代收付<br>> 合约管理 :                                                      | 签约账号       网上银行       ● 王司秀                | 鬥当:<br>下−<br>銀商结算運                                      | 步 重告<br>理财 国际业<br>————————————————————————————————————            | <b>芳 融资业</b><br>支付 檀e收                                       | 回<br>务 交易設<br>款 音付金                 | 2018-01-1<br>및 客户廳         | 1 15:26 进入檀<br>务 微信认证<br>返回首            | •网   网站地图  <br>页 🎽 相关温馨# |
| 中回半空       查询中       功能介:       付款业务:       交易所省                      | 平安银<br>PING AN BA           3         女付統           3         支付統           3         支付統           3         支付統                                                                                                    | 行<br>企业                                                                                      | 签约账号<br>网上银行<br>电子商务                       | 广当:<br>下一<br>上务 投资<br>银商结算<br>一<br>银商结算<br>一<br>文易市场名称  | 步 重告<br>理财 国际业<br>· 网上税费:                                         | <u>あ 融資北</u><br>支付 橿嶋牧                                       | □<br>券 交易設<br>款 音付金<br>=心           | 2018-01-1<br>及 客户服         | 1 15:26 进入檀<br>务 微信认证<br>返回首            | •冈   冈站地图  <br>页 🎽 相关温馨# |
|                                                                       | <b>平安银</b><br>PHOSANBA<br>名<br>支付結<br>>根商結算通<br>&X約信息晩认                                                                                                    | 行<br>■<br>上秀<br>単<br>新<br>代收付<br>→<br>合約管理<br>:                                              | 签约账号<br>网上银行<br>电子商务 ▲<br>2 签约             | 戶名:<br>下一<br>根商结算<br>使<br>交易市场名称<br>企业名称                | 步 重告<br><sup>理</sup> 财 国际业<br>· 网上税费<br>· 浙江阿特多多                  | 近<br>寿 融资业<br>支付 檀•收<br>印<br>印<br>辺<br>辺<br>プ<br>収<br>文<br>見 | <ul> <li>予 交易設<br/>款 备付金</li> </ul> | 2018-01-1<br>权 容户賑         | 1 15:26 进入權<br>券 微信认证<br>返回首            | •网   网站地图  <br>页 🎽 相关温馨表 |
| <b>(中の) 第2</b><br><b>(市中)</b><br><b>対能介</b><br>付款社务 2<br><b>交易所</b> 名 | <ul> <li>         ・平安银<br/>・PINO AN BA     </li> <li>         ・付款     </li> <li>         ・日間は第一番</li> <li>         ・日間は第一番</li> <li>         ・日間は第一番</li> <li>         ・日間は第一番</li> <li>         ・日間は第一番</li> <li>         ・日間は第一番</li> <li>         ・ロック</li> <li>         ・日間は第一番</li> <li>         ・ロック</li> <li>         ・ロック</li> <li></li></ul> | 行<br>₩¥<br>上务<br>第<br>代收付<br>> 各約管理<br>:                                                     | 签约账号<br>网上银行<br>● 账户 董 级<br>● 王商务 ●        | 戸名:<br>下一                                               | 步<br>聖财 国际业<br>····································               | <u>方</u><br>設<br>支付 檀                                        | □<br>养                              | 2018-01-1<br>权 容户服         | 1 15:25 进入橿<br>务 徽信认证<br>返回首            | •网   网站地图  <br>页 🎽 相关温馨# |
| 空间中       查询中       功能介       付款业务       交易所名                         | 平安银       PING AN BA       0     付款       3     支付該       > 銀筒结算通       > 銀筒结算通                                                                                                    | 行<br>₩¥ 企业!<br>社务 智慧<br>詳 代收付<br>> 合约管理 :                                                    | 签约账号<br>网上银行<br>● 子商务<br>● 登约              | 广省:<br>下一<br>收商结算通<br>或局市场名称称<br>企业条型<br>证件号码<br>* 会员代码 | 步<br>聖财 国际北<br>· 浙江阿特多余:<br>· · · · · · · · · · · · · · · · · · · | <u>券 設済北</u><br>友付 檀e版<br>町13月デ权交易中<br>代码                    | □<br>养 <u>交易親</u><br>款 雪付金<br>■心    | 2018-01-1<br>및 客户賑         | 1 15:26 进入權<br><del>劳 徵信认证</del><br>返回首 | •冈   冈站地图  <br>页 🎽 相关温馨# |

下一步 返回

Ę

### 平安银行电子商务"银商结算通"服务使用协议

### (交易会员与银行两方线上签署)

#### 【特别提示】

一、请本协议的签署方特别关注本协议条款中通过字体加粗方式予以标注和呈现的条款,签署本协议即视为协议签署各方均认 真阅读和熟悉了该类条款,并对该类条款给予了特别的关注,同时充分理解和认可了该类条款的含义。

二、本协议项下,平安银行(甲方)仅是根据协议约定为乙方及其相关方主要提供账户开立、出金、入金、资金划付、资金结 算与清算、查询、对账等支付结算类服务。

1、平安银行不提供任何含有平安银行对乙方交易资金进行资金监管、资金托管等在内的服务;

2、平安银行提供的本协议项下服务,不应被视为对乙方本身、乙方所属交易市场本身、业务所涉其它相关方本身、所涉交易 本身以及其他相关行为或任何参与主体提供任何形式的承诺或保证\担保;

3、平安银行不对交易会员(含乙方)投入的交易资金本金及可能发生的收益或亏损、损失等承担任何形式的保证或承诺,不 承担乙方所属交易市场、乙方交易资金管理运用的任何风险或责任,乙方及其所属交易市场须自行承担责任和风险。

甲方(结算银行):平安银行股份有限公司

乙方(交易会员):海南众易汇文化发展有限公司

| < [                    |                                                                    | ₩<br>▼本人已阅读并同意以上协议                                                                | 内容               | , |
|------------------------|--------------------------------------------------------------------|-----------------------------------------------------------------------------------|------------------|---|
|                        |                                                                    | 签约 返回                                                                             |                  |   |
|                        |                                                                    |                                                                                   |                  |   |
| 2有签约承入结米信息:            | 指令录》                                                               | 、成功,以下是处理结果信息<br>等待复核                                                             | 2:               |   |
| 1有盃约承入结果信息:            | · 指令录》<br>交易状态:<br>交易流水·                                           | <b>、成功,以下是处理结果信息</b><br><b>等待复核</b><br>号:8720801801113647296016                   | 2:               |   |
| ·音壶约录入结果信息<br>交易市场名称   | ·<br>·<br>·<br>·<br>·<br>·<br>·<br>·<br>·<br>·<br>·<br>·<br>·<br>· | 成功,以下是处理结果信息<br>等待复核<br>号:8720801801113647296016<br>企业名称                          | a :              |   |
| 交易市场名称<br>证件类型         | 指令录》<br>交易状态:<br>交易流水:<br>浙江阿特多多知识产权交易中心<br>统一社会信用代码               | 成功,以下是处理结果信息<br>等待复核<br>号:8720801801113647296016<br>企业名称<br>证件号码                  | ₽:<br>91460100M  |   |
| 交易市场名称<br>证件类型<br>签约账号 | 指令录》<br>交易状态。<br>交易流水。 浙江阿特多多知识产权交易中心 统一社会信用代码 110164524           | <b>成功,以下是处理结果信息</b><br>等待复核<br>号:8720801801113647296016<br>企业名称<br>证件号码<br>签约账号户名 | 원 :<br>91460100M |   |

4. 插入复核员 U 盾点击【企业用户登录】,输入复核员网银用户名、密码及验证码,点击【立即登录】。

| 用户名:    |       |        |
|---------|-------|--------|
| 登录密码: [ | 👄 ] 👝 |        |
| 验证码:    | 69FJ  | 💦 立即登录 |
|         |       |        |
| 温馨提示:   |       |        |

ш

点击【授权人员复核授权】点击"浙江阿特多多知识产权交易中心"复核。

|                                 |                                                  |                                                               |                    |                  | 返回首                                        | 首页 🎽 相對                                     | 关温蓉帮助    |
|---------------------------------|--------------------------------------------------|---------------------------------------------------------------|--------------------|------------------|--------------------------------------------|---------------------------------------------|----------|
| 交易资金监管签约复核授                     | 权列表                                              |                                                               |                    |                  |                                            |                                             |          |
| 1                               | 2010                                             |                                                               |                    | 1                | 第1页/共1页 总计1                                | 1笔 转到策                                      | 页 Ga     |
| 指令流水号                           | 交易所名称                                            | 签约账号                                                          | 录入员姓名              | 录入提交时间           | 指令状态                                       | 損                                           | ene<br>E |
| 72080180111364<br>新江<br>7296016 | 阿特多多知识产                                          | 1101645                                                       | 录入员                | 2018-01-11       | 等待复核                                       | 5                                           | 題核       |
|                                 |                                                  |                                                               |                    | 1                | 第1页/#1页 总计1                                | 1笔 结到筆                                      | E Co     |
| 令处理<br>查看复核板权结果信息               |                                                  |                                                               | 2                  |                  |                                            |                                             |          |
| 令处理<br>查看复核授权结果信息               |                                                  | 指令处理?                                                         | 卮 回<br>完成,以下是处理结果信 | 慮:               |                                            |                                             |          |
| 令处理<br>查看复核损权结果信息               | 描金商品                                             | 指令处理5                                                         | 愿 回<br>完成,以下是处理结果信 | 息:               | 指会状态 交算                                    | 16717                                       |          |
| 令处理<br>查看复核授权结果信息               | 援令序号<br>交易市场名称                                   | 指令处理5<br>3720801801113<br>新江阿特多多知识产权交易中心                      | ☑ 回<br>完成,以下是处理结果信 | E:               | 指令状态交易                                     | 1 <i>60.33</i>                              |          |
| 令处 <u>理</u><br>查看复核授权结果信息       | 指令序号<br>交易市场名称<br>提交人                            | 指令处理5<br>3720801801113<br>新江阿特多多知识产权交易中心<br>录入员               | ☑ 回<br>完成,以下是处理结果信 | æ:               | 指令状态 交易<br>交易类型 签约<br>提交时间 201             | ເສັນນ<br>)<br>8-01-11 15:34                 |          |
| 令 <u>处理</u><br>查看复核授权结果信息       | 指令序号 4<br>交易市场名称 5<br>建交人 5<br>网银客户号 5           | 指令处理3<br>8720801801113<br>新江阿特多多知识产权交易中心<br>灵入员<br>2000763494 | ☑ 回<br>完成,以下是处理结果信 | 慶:               | 措令状态 交易<br>交易类型 签约<br>提交时间 201<br>签约账号 110 | 5,500<br>)<br>8-01-11 15:34<br>16452462005  |          |
| 令 <u>处理</u><br>查看复核授权结果信息       | 指令序号 1<br>交易市场名称 1<br>建交人 2<br>网银客户号 1<br>会员代码 1 | 指令处理3<br>8720801801113<br>新江阿特多多知识产权交易中心<br>家入员<br>2000763494 | ☑ □                | 上<br>一<br>一<br>一 | 指令状态 交易<br>交易类型 经约<br>建交时间 201<br>签约账号户名   | 5,5235<br>)<br>8-01-11 15:34<br>16452462005 |          |